## 1 View Installation History

- The option in the LOTS Help menu called 'View Installation History' (Figure 1.1) displays a history of every installation performed on the Master and Slave PCs.
- 2. The most recent installations are shown at the top of the list (see Figure 1.2).

► Note: If you only want to show the installation history of the current PC, go to the 'View Installation History' on that PC and tick the '<u>This Computer</u> Only' tick box (as shown in Figure 1.2).

You can also filter for just 'Program Updates' or just 'Drug Updates' by using the tick boxes located at the top of the window (as shown in Figure 1.3).

 You can view the original PDF Release Notes by highlighting the installation in the list and clicking <sup>(</sup><u>V</u>iew Release Notes' (see Figure 1.3).

> Note: If no Release Notes are found for a selected release, the '<u>V</u>iew Release Notes' button will be disabled.

4. To print out this list click the '<u>P</u>rint' button.

| 🍯 LOTS Start Menu |                           |         |              |  |  |  |  |
|-------------------|---------------------------|---------|--------------|--|--|--|--|
| File              | Help                      | LOTS    |              |  |  |  |  |
|                   | LO                        | TS Help | F1           |  |  |  |  |
|                   | Ver                       | rsion   | Ctrl+V       |  |  |  |  |
|                   | Ab                        | out     | Ctrl+A       |  |  |  |  |
|                   | View Installation History |         |              |  |  |  |  |
|                   | Vie                       | w Outda | ited Modules |  |  |  |  |
| Figur             | e 1.1                     |         |              |  |  |  |  |

| CLOTS Installation Histor    | y                    |                                                                                                 |                   |         |
|------------------------------|----------------------|-------------------------------------------------------------------------------------------------|-------------------|---------|
| 🔽 Program Updates 🔽 🛛        | <u>D</u> rug Updates | Double-click a column heading to sort the list.<br>Double-click again to sort in reverse order. |                   |         |
| Installation Filename        | Update Type          | Installation Date                                                                               | Computer Name     | Master? |
| L2016R00.EXE                 | Program Update       | 01/04/2008 8:20 AM                                                                              | TILL1             | No      |
| L2016R00.EXE                 | Program Update       | 01/04/2008 8:00 AM                                                                              | DISPENSE1         | Yes     |
| L2015R00.EXE                 | Program Update       | 27/02/2008 8:03 AM                                                                              | DISPENSE1         | Yes     |
| L2015R00.EXE                 | Program Update       | 27/02/2008 8:09 AM                                                                              | TILL1             | No      |
| D0803R00.EXE                 | Drug Update          | 01/03/2008 8:12 AM                                                                              | TILL1             | No      |
| D0803R00.EXE                 | Drug Update          | 01/03/2008 7:50 PM                                                                              | DISPENSE1         | Yes     |
|                              |                      |                                                                                                 |                   |         |
| ☐ <u>T</u> his Computer Only |                      | ⊻iew Release Not                                                                                | tes <u>P</u> rint | Close   |

Figure 1.2

| ✓ Program Updates I   | <u>D</u> rug Updates | Double-click a column heading to sort the l<br>Double-click again to sort in reverse or |               |       |  |
|-----------------------|----------------------|-----------------------------------------------------------------------------------------|---------------|-------|--|
| Installation Filename | Update Type          | Installation Date                                                                       | Computer Name | Maste |  |
| L2019R00.EXE          | Program Update       | 12/03/2009 10:27 AM                                                                     | VICWKS006     | Yes   |  |
| D0811R00.EXE          | Drug Update          | 19/02/2009 11:06 AM                                                                     | VICWKS006     | Yes   |  |
| L2018R02.EXE          | Program Update       | 23/01/2009 12:13 PM                                                                     | VICLAP009     | Yes   |  |
| L2018R00.EXE          | Program Update       | 07/01/2009 11:16 AM                                                                     | VICLAP009     | Yes   |  |
| L2017R73.EXE          | Program Update       | 10/12/2008 4:07 PM                                                                      | VICLAP009     | Yes   |  |
| L2017R70.EXE          | Program Update       | 01/12/2008 9:47 AM                                                                      | VICLAP009     | Yes   |  |
| D0811R00.EXE          | Drug Update          | 12/11/2008 12:32 PM                                                                     | VICLAP009     | Yes   |  |
| L2017R67.EXE          | Program Update       | 11/11/2008 3:17 PM                                                                      | VICLAP009     | Yes   |  |
| L2017R18.EXE          | Program Update       | 07/10/2008 9:46 AM                                                                      | VICLAP009     | Yes   |  |
| L2017R05.EXE          | Program Update       | 19/09/2008 3:14 PM                                                                      | VICLAP009     | Yes   |  |
| L2017R00.EXE          | Program Update       | 19/09/2008 11:33 AM                                                                     | VICLAP009     | Yes   |  |
| D0807R00.EXE          | Drug Update          | 11/07/2008 10:01 AM                                                                     | VICLAP009     | Yes   |  |
| L2016R70.EXE          | Program Update       | 11/07/2008 9:09 AM                                                                      | VICLAP009     | Yes   |  |
| L2016R65.EXE          | Program Update       | 12/06/2008 4:09 PM                                                                      | VICLAP009     | Yes   |  |
| D0806R00.EXE          | Drug Update          | 12/06/2008 3:52 PM                                                                      | VICLAP009     | Yes   |  |
| < 💷                   |                      |                                                                                         |               | >     |  |

Figure 1.3